如何在政大雲桌面增加輸入法種類?

(兩種範例提供參考:增加 倉頡 輸入法/增加 拼音 輸入法)

## 範例一:增加倉頡輸入法

| 開始使用            |          |
|-----------------|----------|
| 連接到投影機          |          |
| 🔩 遠端桌面連線        | momo     |
| 1000 自黏便箋       | 文件       |
| 🤗 剪取工具          |          |
| 小算盤             |          |
| 🔊 小畫家           |          |
| XPS 檢視器         | 装置和印表機   |
| 🞻 Windows 傅真和掃描 | <b>打</b> |
| ▲ 放大鏡           | 說明及支援    |
| ▶ 所有程式          |          |
| 搜尋程式及檔案         |          |
| 📀 🛱 🖸 🌍         |          |

1、點選雲桌面左下角微軟圖示,進入「控制台」

2、選擇「時鐘、語言和區域」下「變更鍵盤或其他輸入方法

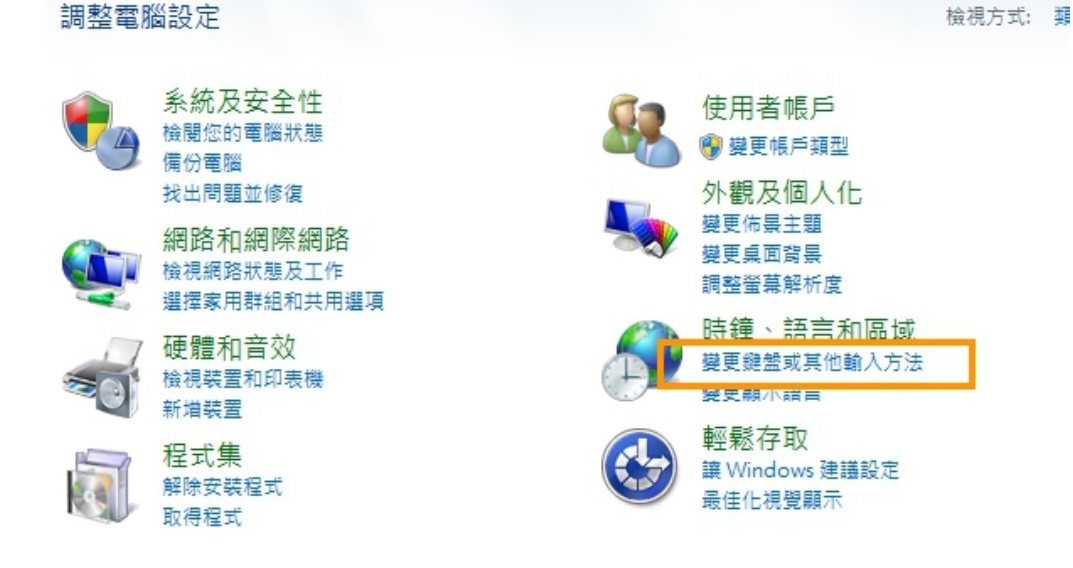

3、頁籤「鍵盤及語言」>「變更鍵盤」

| 🦻 地區及語言 📃 🔀 🔀                                         |
|-------------------------------------------------------|
| 格式 位置 键盤及語言 条統管理                                      |
| 鍵盤及其他輸入語言<br>若要變更您的鍵盤或輸入語言,請按一下[變更鍵盤]。                |
| 變更鍵盤(C)<br>我要如何變更歡迎畫面的鍵盤配置?                           |
| 顯示語言                                                  |
| 安裝或解除安裝 Windows 可以用以顯示文字的語言,並在具備相關支援<br>時,還可以辨識語音和手寫。 |
| 受 安裝/解除安裝語言()                                         |
|                                                       |
|                                                       |
|                                                       |
|                                                       |
|                                                       |
|                                                       |
|                                                       |
|                                                       |
| 我要如何安装其他語言?                                           |
| <b>確定 取消</b> (A)                                      |

4、頁籤「一般」>「新增」

| -股 語言列 進階按鍵組合                                       | ]              |
|-----------------------------------------------------|----------------|
| - 預設輸人語言(L)<br>選取一種已安裝的輸入語言做為所有輸入欄(                 | 位的預設。          |
| 中文 (繁體,台灣) - 中文 (繁體) - 美式鍵盤                         | •              |
| - 已安裝的服務(I)<br>躍取您要為每個輸入語言顯示在清單中的服                  | 務。使用 (新煙) 和 (務 |
| 除]按鈕修改這個清單。<br>(F) 由文 (繁麗,台灣)                       |                |
| □ + ス ( 新題 · 日/3)<br>□ ● 鍵盤<br>□ □ ● 中文 (啓贈) - 美式键般 |                |
| • 中文 (繁體) - 新注音                                     | 新增(D)          |
|                                                     | 移除(R)          |
|                                                     | 内容(P)          |
|                                                     | 上移(0)          |
|                                                     |                |
|                                                     |                |

| 🔮 新増輸入語言                                                                                                    |   | <b>×</b>           |
|----------------------------------------------------------------------------------------------------|---|--------------------|
| 使用下面的核取方塊選取要新增的語言。                                                                                                    | 2 | 確定                 |
| <ul> <li>□·上索布語(徳國)</li> <li>□·下索布語(徳國)</li> <li>□·土耳其文(土耳其)</li> <li>□·土軍曼文(土軍曼)</li> <li>□·中文(驚體,台灣)</li> </ul>                                                                                                    |   | <b>取消</b><br>預覽(P) |
| <ul> <li>→ 鍵盤</li> <li>→ 中文(繁體) - 自然輸入9</li> <li>→ 中文(繁體) - 注音</li> <li>→ 中文(繁體) - 美式鍵盤(預設值)</li> <li>→ 中文(繁體) - 金胡</li> <li>→ 中文(繁體) - 新注音</li> <li>→ 中文(繁體) - 新倉頡</li> <li>→ 中文(繁體) - 新達成</li> <li>→ 中文(繁體) - 新速成</li> <li>→ 中文(繁體) - 無蝦米</li> <li>→ 中文繁體行列(version 6.0)</li> <li>→ 中文繁體行列(version 6.0)</li> <li>→ 東添</li> </ul> |   |                    |
| · ⊢··夬Ⅳ<br>∢                                                                                                    | Þ |                    |

6、已安裝的服務內已出現「倉頡」>「套用」>「確定」

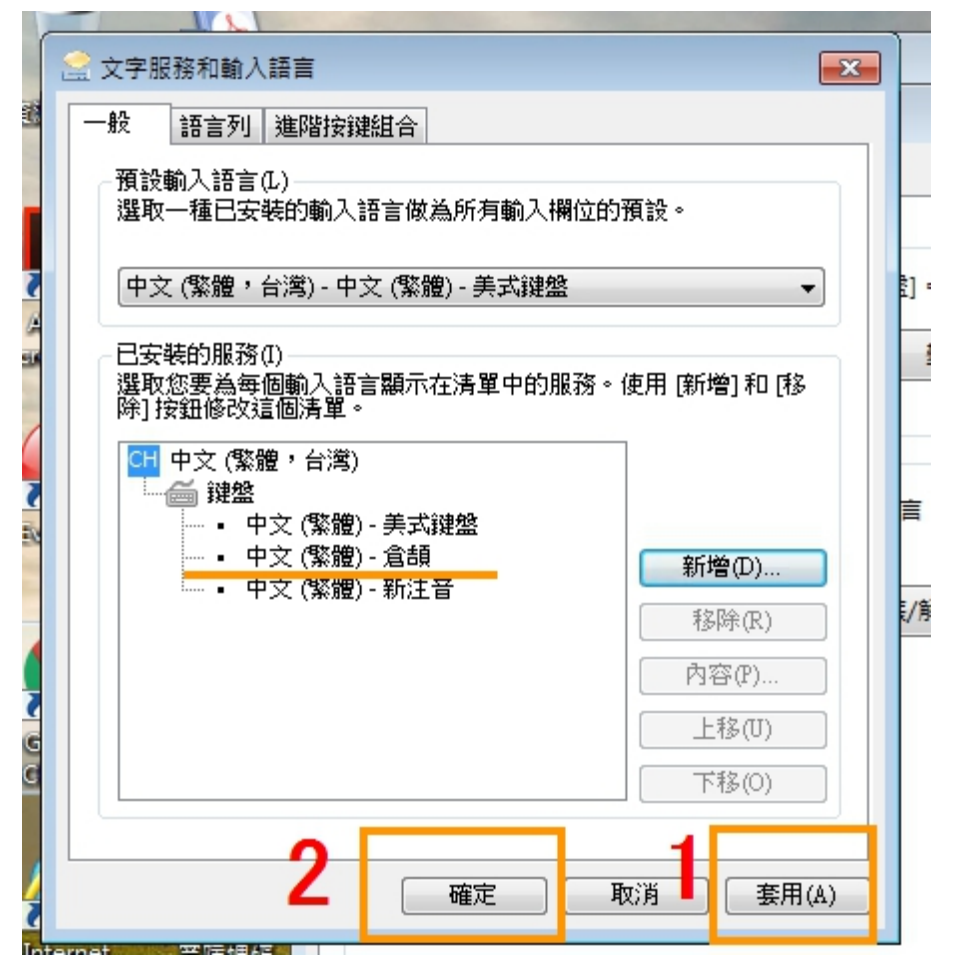

7、點選「確定」

| 📌 地區        | 及語言                                    |                       |                         | <b>—</b> × |
|-------------|----------------------------------------|-----------------------|-------------------------|------------|
| 格式          | 位置                                     | 键盤及語言                 | 系統管理                    |            |
| - 鍵盤<br>若明  | 鍵盤及其他輸入語言<br>若要變更您的鍵盤或輸入語言,請按一下[變更鍵盤]。 |                       |                         |            |
| 裁           | 要如何變更                                  | 歡迎畫面的鍵                | 變更鍵蓋(C).<br>整配置?        |            |
| 一顯元         | 語言                                     |                       |                         |            |
| 安時          | 裝或解除3<br>,還可以約                         | 安裝 Windows<br>辨識語音和手寫 | 可以用以顯示文字的語言,並在具備椎<br>3。 | 關支援        |
|             |                                        |                       | 🚱 安裝/解除安裝語言             | (I)        |
|             |                                        |                       |                         |            |
|             |                                        |                       |                         |            |
|             |                                        |                       |                         |            |
|             |                                        |                       |                         |            |
|             |                                        |                       |                         |            |
|             |                                        |                       |                         |            |
|             |                                        |                       |                         |            |
| <u>我要</u> ; | 如何安裝其                                  | 其他語言?                 |                         |            |
|             |                                        |                       | 確定 取消                   | 套用(A)      |

8、桌面輸入法工具内出現「倉頡輸入法」可選擇使用。

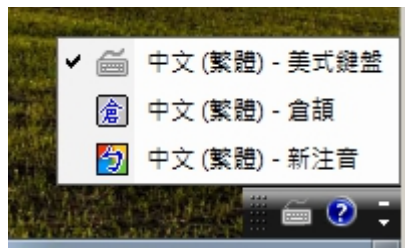

## 範例二:增加拼音輸入法

1、點選桌面左下角微軟圖示,進入「控制台」

| 開始使用                                  |           |
|---------------------------------------|-----------|
| 連接到投影機                                |           |
| 遠端桌面連線                                | momo      |
| 自新便箋                                  | 文件        |
| 朝取工具                                  |           |
| 小算盤                                   |           |
| () 小畫家                                | 電腦        |
| ✓ XPS 檢視器                             | 控制台       |
| Windows 傅真和掃描                         |           |
| ▲ 放大鐘                                 | )<br>投設程式 |
| ★ 所有程式                                | 就明友文援     |
| ///////////////////////////////////// |           |
|                                       |           |
| 👌 🚊 💽 📀                               |           |

2、選擇「時鐘、語言和區域」下「變更鍵盤或其他輸入方法

## 調整電腦設定

系統及安全性 使用者帳戶 檢閱您的電腦狀態 🚱 變更帳戶類型 備份電腦 找出問題並修復 外觀及個人化 變更佈景主題 網路和網際網路 變更桌面背景 檢視網路狀態及工作 調整螢幕解析度 選擇家用群組和共用選項 時鐘、語言和區域 硬體和音效 變更鍵盤或其他輸入方法 檢視裝置和印表機 變更親小諸言 新増装置 輕鬆存取 程式集 讓 Windows 建議設定 解除安裝程式 最佳化視覺顯示 取得程式

檢視方式: 類

3、頁籤「鍵盤及語言」>「變更鍵盤」

| Description (************************************                           |
|-----------------------------------------------------------------------------|
| 格式 位置 鍵盤及語言 系統管理                                                            |
| 2<br>鍵盤及其他輸入語言<br>若要變更您的鍵盤或輸入語言,請按一下[變更鍵盤]。<br><br><br><br><br><br><br><br> |
| 安裝或解除安裝 Windows 可以用以顯示文字的語言,並在具備相關支援<br>時,還可以辨識語音和手寫。                       |
| 優 安裝/解除安裝語言(I)                                                              |
| 我要如何安裝其他語言?                                                                 |
| □ 確定 取消                                                                     |

4、頁籤「一般」>點選「新注音」使其反白後 點選右方「內容」

| <ul> <li>文字服務和輸入語言</li> <li>一般 語言列 進階按鍵組合</li> <li>預設輸入語言(L)</li> <li>選取一種已安裝的輸入語言做為所有輸入欄位</li> </ul>                              | ●▼                                                                                                    |  |
|----------------------------------------------------------------------------------------------------|----------------------------------------------------------------------------------------------------|--|
| 中文 (繁體,台灣) - 中文 (繁體) - 美式键盤 ▼                                                                                                    |                                                                                                    |  |
| <ul> <li>         選取您要為每個輸入語言顯示在清單中的服務         除〕按鈕修改這個清單。     </li> <li>         中文(繁體)・台湾)         <ul> <li></li></ul></li></ul> | <ul> <li>使用 [新增] 和 [移</li> <li>新增(D)</li> <li>移除(R)</li> <li>内容(P)</li> <li>上移(U)</li> <li>下移(O)</li> </ul> |  |
| 確定                                                                                                    | <b>取消</b> 套用(A)                                                                                             |  |

5、頁籤「鍵盤」>「漢語拼音」或「通用拼音」>「確認」

| Microsoft 新注音輸入法 10.1 設定 |  |
|--------------------------|--|
| 一般 進階 群央 鍵盤              |  |
| 鍵盤對應:                    |  |
| 選擇輸入時的鍵盤對應方式(P)。         |  |
| 標準注音鍵盤 ▼ 自訂鍵盤(C)…        |  |
|                          |  |
|                          |  |
|                          |  |
| Ctrl Esc Alt Alt Ctrl    |  |
|                          |  |
|                          |  |
|                          |  |
|                          |  |

6、點選「確認」,鍵盤就會變成拼音配置。

| 🔮 文字服務和輸入語言                                                                | <b>—</b>  |  |
|----------------------------------------------------------------------------|-----------|--|
| 一般語言列進階按鍵組合                                                                |           |  |
| <ul> <li>預設輸入語言(L)</li> <li>選取一種已安裝的輸入語言做為所有輸入欄位的預設。</li> </ul>            |           |  |
| 中文 (繁體,台灣) - 中文 (繁體) - 美式鍵盤 ▼                                              |           |  |
| 已安裝的服務(I)<br>選取您要為每個輸入語言顯示在清單中的服務。使用 [新增] 和 [移<br>除] 按鈕修改這個清單。             |           |  |
| <ul> <li>□ 中文 (繁體,台灣)</li> <li>□ 鐘 鍵盤</li> <li>□ 中文 (繁體) - 美式鍵盤</li> </ul> |           |  |
| □ □ □ □ □ □ □ □ □ □ □ □ □ □ □ □ □ □ □                                      | 新增(D)     |  |
|                                                                            | 移除(R)     |  |
|                                                                            | 内容(P)     |  |
|                                                                            | 上移(U)     |  |
|                                                                            | 下移(0)     |  |
|                                                                            |           |  |
| 確定                                                                         | <b>双消</b> |  |